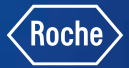

## Mode d'emploi abrégé Accu-Chek<sup>®</sup> Spirit Combo

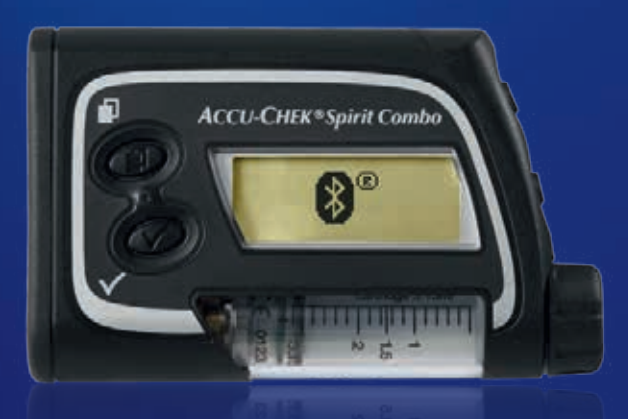

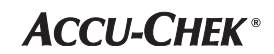

Version 2016

## Sommaire

| Aperçu des niveaux de menu d'utilisateur                                          | 3  |
|-----------------------------------------------------------------------------------|----|
| Les éléments et accessoires en détail de la pompe                                 | 4  |
| Fonction des touches                                                              | 5  |
| Remplissage de la cartouche                                                       | 6  |
| Mise en place / remplacement de la pile                                           | 8  |
| Réglage de la date et de l'heure                                                  | 9  |
| Programmation de votre profil de débit de base                                    | 10 |
| Changement de la cartouche                                                        | 12 |
| Purge du set de perfusion                                                         | 16 |
| Démarrage et arrêt de l'administration d'insuline                                 | 17 |
| Programmation d'un bolus direct                                                   | 18 |
| Programmation d'un débit de base temporaire (DBT)                                 | 20 |
| Annulation d'un débit de base temporaire                                          | 21 |
| Avertissements                                                                    | 22 |
| Messages d'erreur                                                                 | 23 |
| Établissement de la liaison de la pompe à insuline<br>avec le lecteur de glycémie | 25 |
| Réglages lors du changement de la pompe                                           | 27 |

## Aperçu des niveaux du menu utilisateur

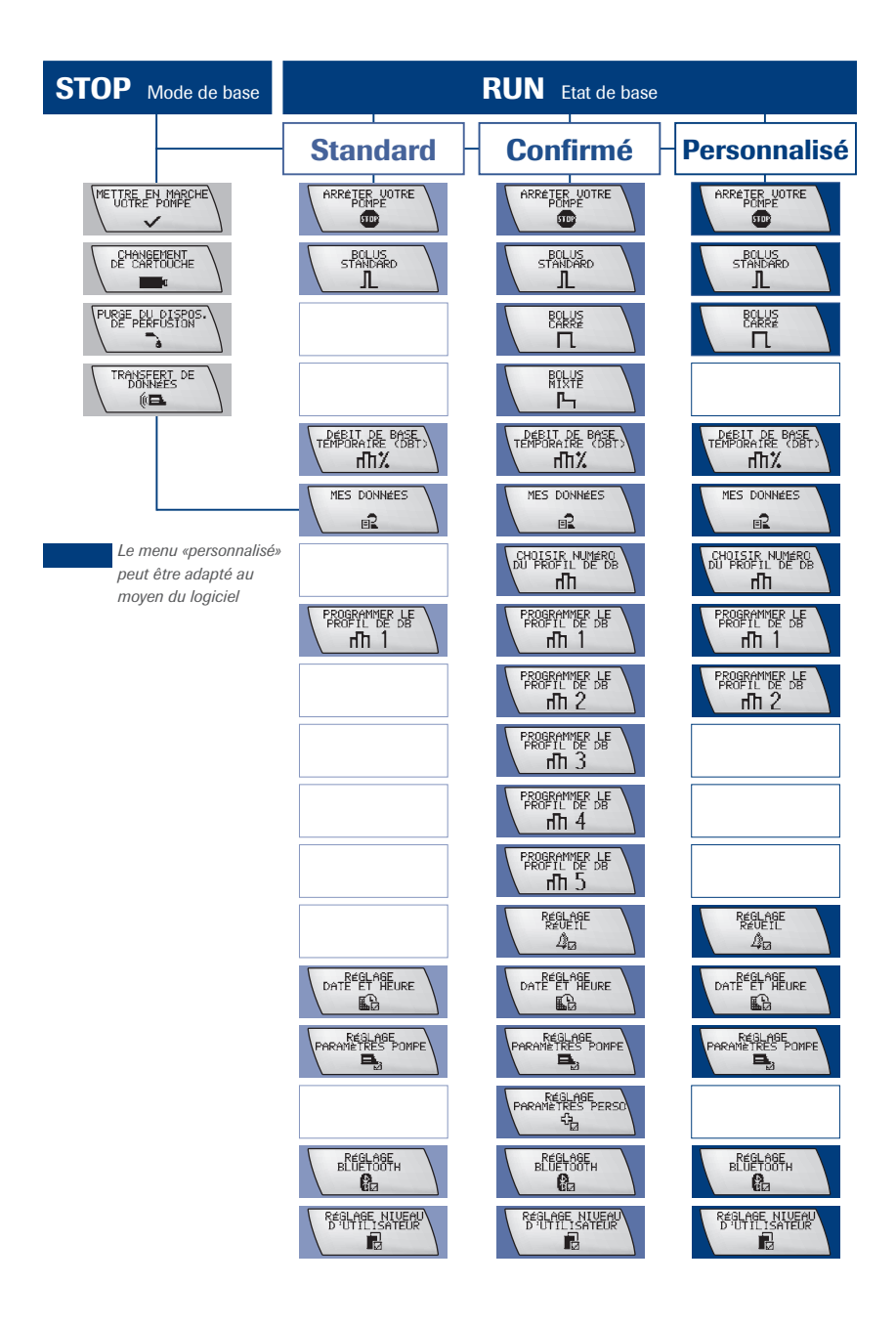

## Les éléments et accessoires en détail de la pompe

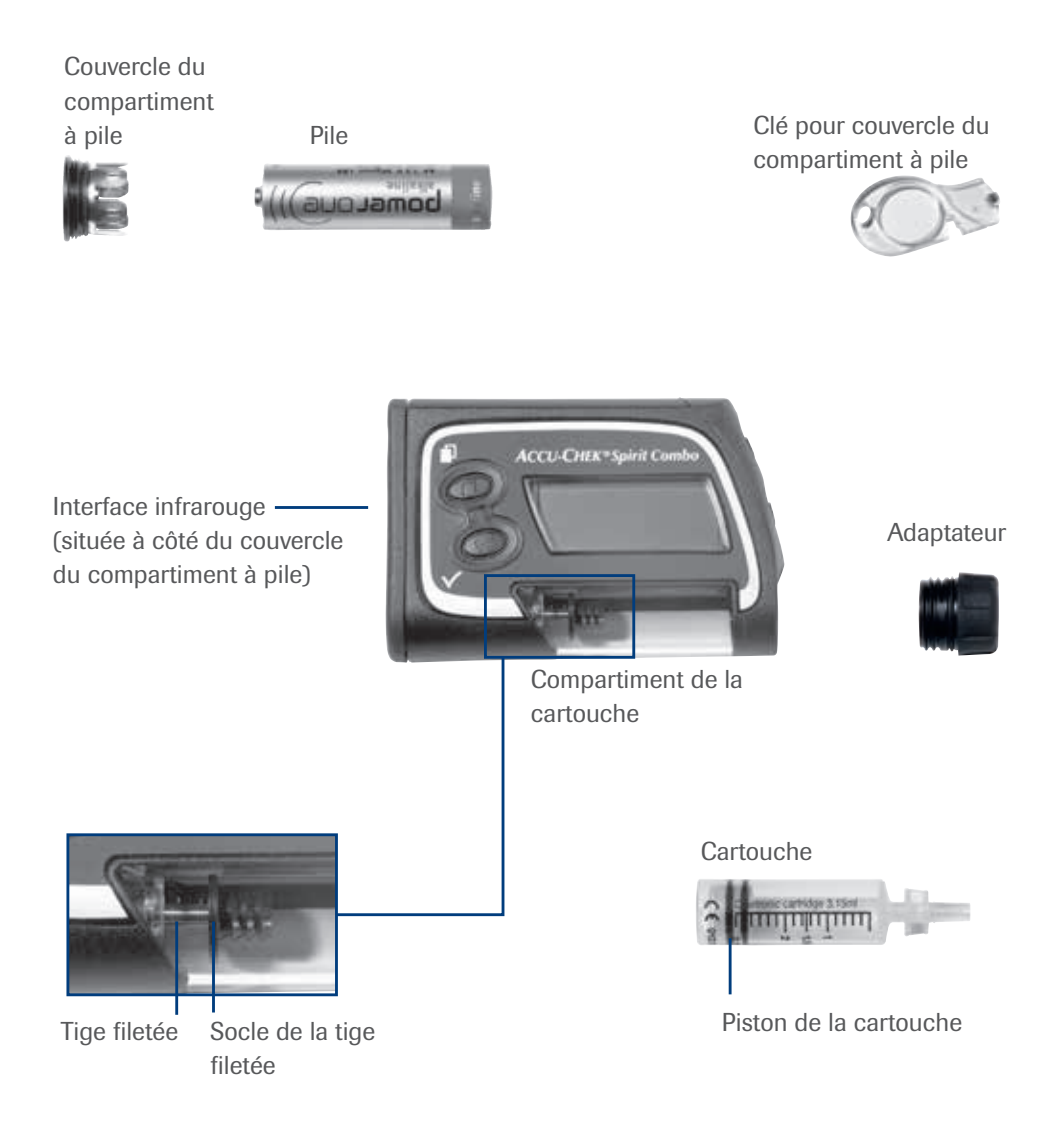

## Fonction des touches

| Touche       | Nom                         | Fonction                                                                                                    |
|--------------|-----------------------------|----------------------------------------------------------------------------------------------------|
|              | MENU                        | <ul> <li>Naviguer à travers les menus, fonctions et écrans<br/>d'information</li> </ul>                                                                                                    |
| $\checkmark$ | ОК                          | <ul> <li>Choisir un menu</li> <li>Sauvegarder les modifications effectuées et quitter les<br/>écrans de fonction et d'information</li> <li>Afficher l'écran Quick Info (avec aperçu des 30 derniers<br/>bolus administrés)</li> </ul>                                                |
|              | Déplacement<br>vers le haut | <ul> <li>Avancer dans les écrans d'information</li> <li>Augmenter la valeur d'un réglage</li> <li>Activer le rétro-éclairage</li> <li>Désactiver l'avertissement STOP (maintenir la touche<br/>enfoncée pendant 3 secondes jusqu'à ce que vous<br/>entendiez une mélodie)</li> </ul> |
|              | Déplacement<br>vers le bas  | <ul> <li>Revenir en arrière dans les écrans d'information</li> <li>Diminuer la valeur d'un réglage</li> <li>Désactiver l'avertissement STOP (maintenir la touche enfoncée pendant 3 secondes jusqu'à ce que vous entendiez une mélodie)</li> </ul>                                   |

| Combinaison<br>de touches | Fonction                                                                                                    |
|---------------------------|----------------------------------------------------------------------------------------------------|
| +                         | <ul> <li>Quitter les écrans de menu, de fonction et d'information<br/>sans sauvegarder les modifications effectuées.</li> <li>Revenir au menu précédent</li> </ul> |
| +                         | <ul> <li>Déverrouiller les touches.</li> <li>(maintenir les deux touches enfoncées jusqu'à ce que le<br/>contenu de l'affichage change)</li> </ul>                 |
| ▲ + ▼                     | <ul> <li>Copier un débit de base à l'heure suivante.<br/>(lors du réglage du profil du débit de base)</li> </ul>                                                   |

## Remplissage de la cartouche

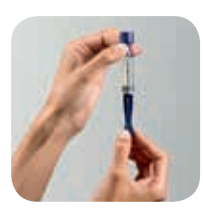

#### Étape 1

Préparez le matériel et lavez-vous les mains. Pour remplir la cartouche, tirez sur le piston du système jusqu'à ce que vous sentiez une résistance.

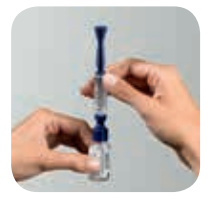

#### Étape 2

Posez le flacon d'insuline sur une surface solide et plane. Placez le système de remplissage de la cartouche, avec l'embout dirigé vers le bas, sur le flacon d'insuline et poussez jusqu'à ce que vous entendiez un clic.

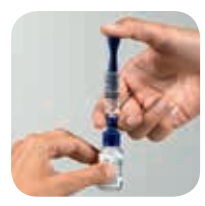

#### Étape 3

Poussez le piston vers le bas en maintenant cette position afin de créer de la pression dans le flacon.

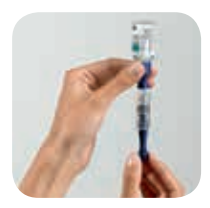

#### Étape 4

Retournez le flacon et le système de remplissage de la cartouche sans lâcher le piston. Tirez lentement et de manière contrôlée le piston vers le bas afin que la cartouche se remplisse d'insuline.

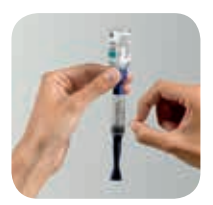

#### Étape 5

Rassemblez les éventuelles bulles d'air au milieu du réservoir en tapotant du bout des doigts ou au moyen d'un stylo, et chassez-les dans le flacon grâce au piston.

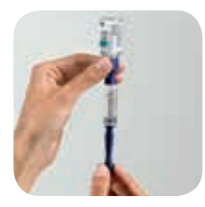

#### Étape 6

Tirez le piston prudemment jusqu'en bas. Dévissez-le dans le sens contraire des aiguilles d'une montre (vers la gauche) et enlevez-le. Retirez le flacon de l'embout de remplissage.

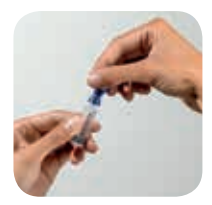

#### Étape 7

Tournez l'embout de remplissage bleu dans le sens contraire des aiguilles d'une montre afin de le libérer de la cartouche.

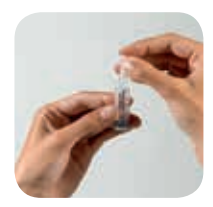

#### Étape 8

Couvrir l'extrémité de la cartouche à l'aide du capuchon protecteur et poussez jusqu'à ce que vous entendiez un clic. Jetez le piston et l'embout de remplissage (pièces bleues) à la poubelle.

## Mise en place / remplacement de la pile

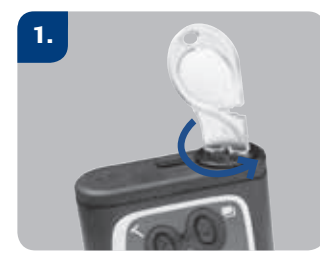

Retirez le couvercle du compartiment à pile en tournant la clé dans le sens inverse des aiguilles d'une montre.

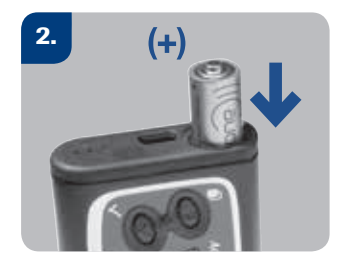

Insérez la pile dans son compartiment, pôle négatif (–) vers le bas, et pôle positif (+) vers le haut.

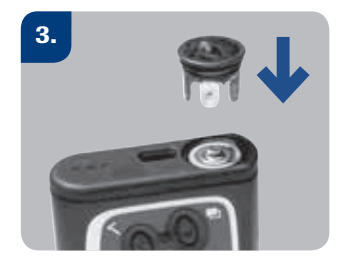

Placez le couvercle du compartiment à pile sur le pôle positif et poussez légèrement la pile vers le fond du compartiment, tout en faisant tourner le couvercle dans le sens des aiguilles d'une montre pour le serrer partiellement.

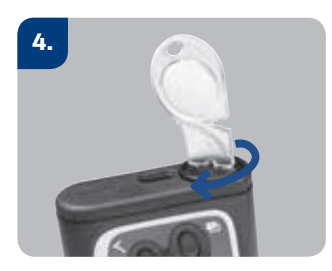

Utilisez la clé pour serrer complètement le couvercle du compartiment à pile.

## Réglage de la date et de l'heure

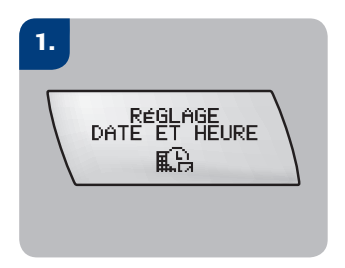

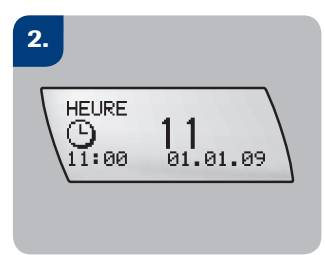

Appuyez sur la touche 𝐼 pour accéder au menu. L'écran HEURE s'affiche. Appuyez sur ou opour régler l'heure.

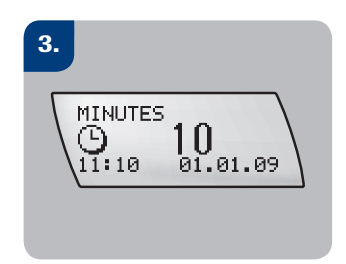

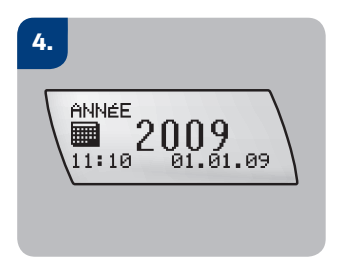

ou 💿 pour régler l'année.

## 5.

- Ie MOIS
- Ie JOUR
- Ie FORMAT D'HEURE
- Ie FORMAT DE DATE

## 6.

Appuyez sur la touche Ø pour sauvegarder les réglages et quitter le menu.

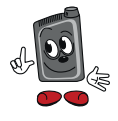

Lorsque vous démarrez votre pompe pour la première fois, vous vous trouvez directement dans le menu «RÉGLAGE DATE ET HEURE»

## Programmation de votre profil de débit de base

Vérifiez que votre pompe est en mode STOP et que le set de perfusion n'est **PAS** encore placé sur vous.

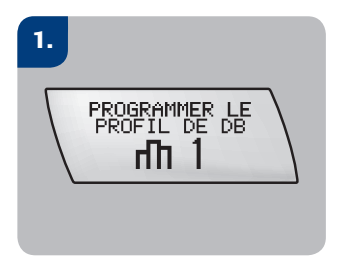

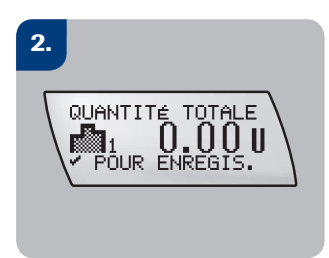

Appuyez sur la touche pour accéder au menu. L'écran affiche maintenant la QUANTITÉ TOTALE indiquant le débit de base journalier total.

| 3.            |    |
|---------------|----|
| Фоо:00 - 01:0 | ø  |
| П1 0.00U      | /h |

Appuyez sur la touche (\*) pour passer au réglage de la première heure. La première heure est toujours celle commençant à minuit, donc de 00h00 à 01h00.

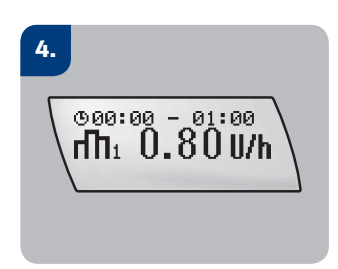

Appuyez sur la touche ( ) ou ( ) pour régler le débit de base indiqué par votre médecin ou par l'équipe de formation sur le diabète pour cette heure.

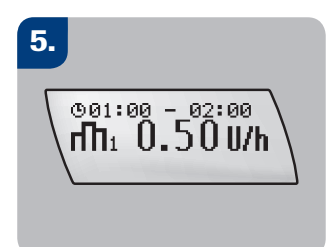

#### 6.

Poursuivez à l'aide des touches , ou pour régler le débit de base de chacune des heures de la journée suivantes. Vous pouvez ainsi programmer votre profil de débit de base individuel heure par heure. Continuez à régler les débits de base jusqu'à ce que les 24 heures de la journée soient paramétrées avec les débits de base souhaités.

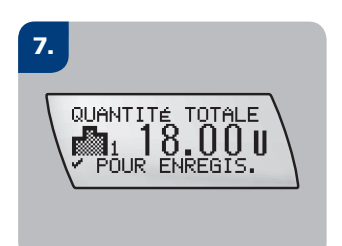

Appuyez sur la touche pour confirmer la sélection. L'écran QUANTITÉ TOTALE affiche désormais le nouveau débit de base journalier total. Appuyez sur la touche pour enregistrer votre nouveau profil de débit de base et quitter le menu.

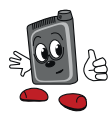

L'incrément du débit de base dépend de la dernière valeur programmée : si cette dernière est comprise entre 0,05 U/h et 1,00 U/h, l'incrément sera de 0,01 U/h. Si cette valeur est comprise entre 1,00 U/h et 10,0 U/h, l'incrément sera de 0,05 U/h et pour une valeur comprise entre 10,0 U/h et 50,0 U/h, l'incrément sera de 0,1 U/h.

## Changement de la cartouche

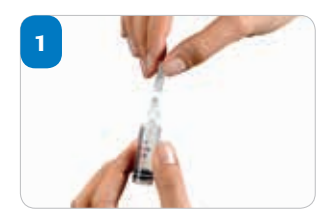

Ôtez le capuchon protecteur de la cartouche (veillez à ne PAS toucher la pointe de la cartouche).

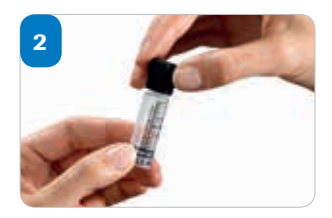

Poussez l'adaptateur bien au fond sur la pointe de la cartouche, jusqu'à la butée.

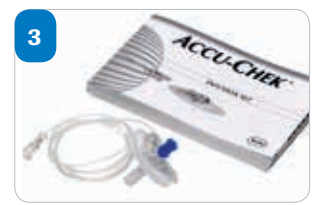

Préparez soigneusement un nouveau set de perfusion Accu-Chek en suivant le manuel d'utilisateur fourni.

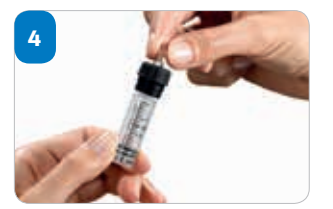

Tenez fermement l'adaptateur et vissez l'embout Luer Lock du set de perfusion sur l'adaptateur dans le sens des aiguilles d'une montre. Veillez à ne pas trop serrer l'adaptateur.

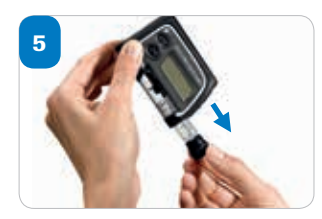

Retirez si nécessaire la cartouche. Dévissez-la délicatement. Ne tirez la cartouche qu'une fois que vous l'avez entièrement dévissée.

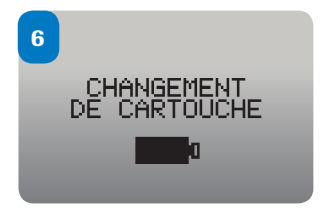

Appuyez sur le bouton Menu pour accéder à l'écran. Appuyez sur la touche OK pour accéder au menu.

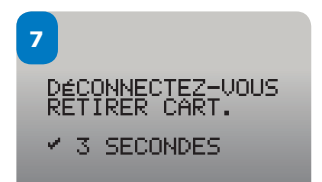

Assurez-vous que le set de perfusion est déconnecté et que la cartouche a été retirée. Appuyez sur la touche OK pendant 3 secondes jusqu'à ce que vous entendiez une mélodie.

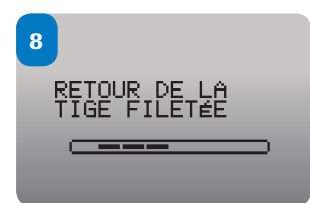

La tige filetée revient en position initiale. Veillez à ne pas gêner cette procédure (ne pas toucher), car cela pourrait endommager votre pompe.

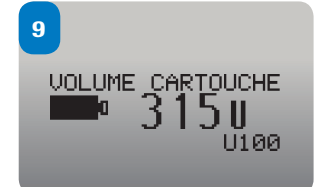

Lorsque la tige filetée est entièrement revenue en position initiale, l'écran affiche VOLUME CARTOUCHE, capacité maximale de remplissage de la cartouche (315U)

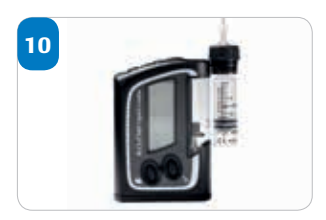

Maintenez la pompe à la verticale. Tenez la nouvelle cartouche remplie de façon à ce que l'adaptateur connecté et le set de perfusion soient dirigés vers le haut, parallèles à la pompe et situés juste à côté du compartiment de la cartouche.

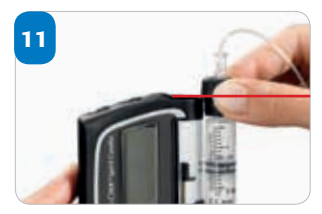

Assurez-vous que le bord supérieur de la partie filetée de l'adaptateur se situe au niveau du haut du compartiment de la cartouche.

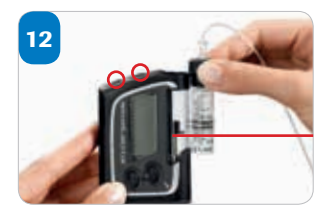

Appuyez sur la touche ou pour déplacer la tige filetée de façon à ce que le socle de la tige filetée soit aligné avec le bord inférieur du piston de la cartouche.

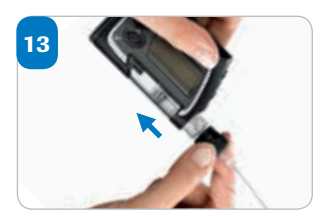

Tenez ensuite votre pompe en diagonale dirigé vers le bas (avec l'adaptateur vers le bas). Introduisez la cartouche dans son compartiment.

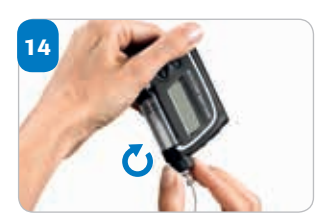

Tournez (mais ne poussez ou n'appuyez pas) l'adaptateur dans le sens des aiguilles d'une montre jusqu'à ce qu'il bute contre le bord supérieur du compartiment de la cartouche.

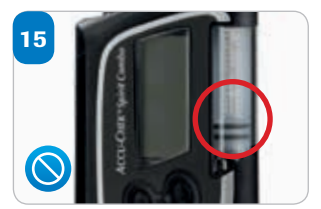

La cartouche est correctement insérée lorsque le piston de la cartouche repose sur le socle de la tige filetée.

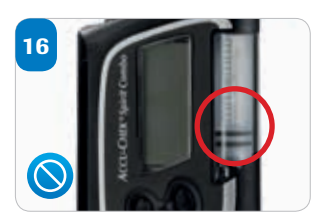

Si le socle de la tige filetée n'est pas au même niveau que le piston de la cartouche, retirez la cartouche de son compartiment et répétez les étapes 10 à 14.

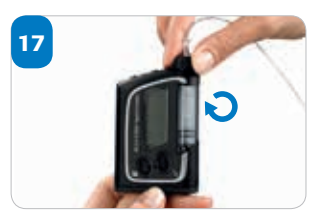

Vérifiez que l'embout Luer Lock du set de perfusion est toujours correctement connecté à l'adaptateur. Resserrez manuellement le set de perfusion dans le sens des aiguilles d'une montre jusqu'à ce qu'il soit bien fixé à l'adaptateur.

18

AUTO-TEST

Appuyez sur la touche OK après avoir correctement introduit la cartouche. La pompe effectuera un auto-test.

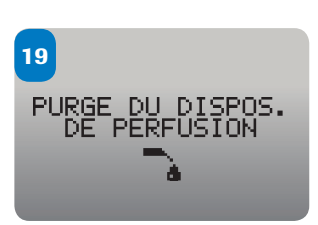

Une fois l'auto-test terminé, l'écran de PURGE DU DISPOS. DE PERFUSION s'affiche. Remplir le set de perfusion, c'est remplir le set de perfusion d'insuline et chasser les éventuelles bulles d'air. Effectuez la procédure comme décrit dans le manuel.

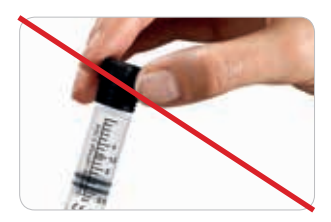

N'introduisez PAS la cartouche dans la pompe à insuline sans que la tubulure du set de perfusion soit connectée. Cela pourrait provoquer une fuite d'insuline dans le compartiment de la cartouche. Si de l'insuline reste dans le compartiment, cela peut endommager à terme la tige du piston et potentiellement nuire au fonctionnement du moteur de la pompe à insuline.

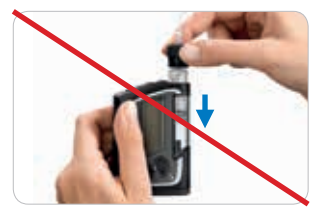

NE tenez PAS votre pompe à la verticale lors de l'introduction de la cartouche. Cela pourrait provoquer une fuite d'insuline dans le compartiment de la cartouche et bloquer le piston. La pompe afficherait dans ce cas le message d'erreur E6 ou E10 ou s'arrêterait.

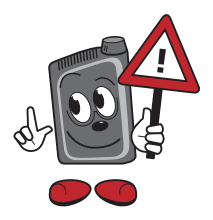

Une utilisation incorrecte peut endommager votre pompe

## Purge du set de perfusion

Vérifiez que votre pompe est en mode STOP et que le set de perfusion n'est **PAS** encore connecté sur vous.

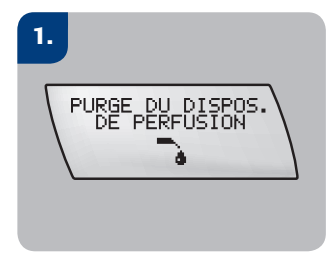

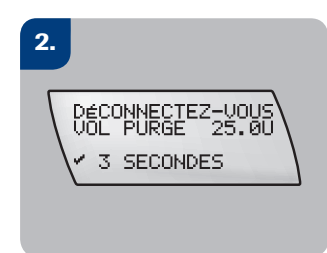

Appuyez plusieurs fois sur la touche 
 pour accéder à l'écran PURGE DU DISPOS. DE PERFUSION. Appuyez sur la touche 
 our accéder au menu. La capacité de remplissage (25 unités) s'affiche à l'écran.

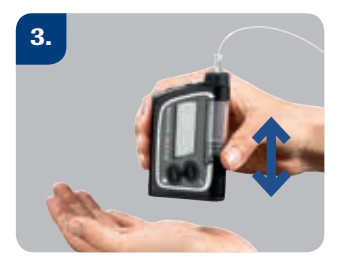

Pour éliminer toute bulle d'air du dispositif, veillez à toujours tenir la pompe à la verticale. Une fois que l'insuline pénètre dans la tubulure, tapotez avec précaution la base de la pompe contre la paume de votre main.

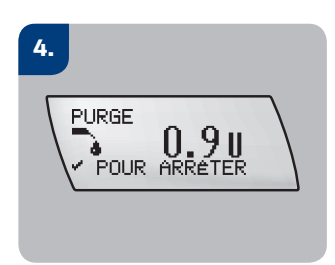

La quantité d'insuline utilisée durant le processus de remplissage s'affiche au fur et à mesure sur l'écran. Le remplissage s'arrête lorsque le chiffre de 25 unités est atteint. Vous pouvez interrompre le processus de purge en appuyant sur la touche  $\bigcirc$ .

## Démarrage et arrêt de l'administration d'insuline

Lorsqu'elle est en mode STOP, la pompe n'administre pas d'insuline. Elle administre l'insuline en mode MARCHE.

## Démarrage de l'administration d'insuline

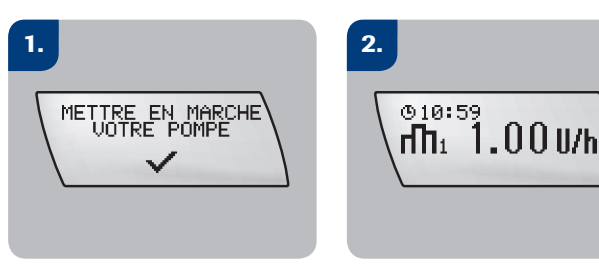

Appuyez sur la touche  $\bigcirc$ . La pompe passe en mode MARCHE et l'administration d'insuline commence. Assurez-vous que l'heure et la date de la pompe à insuline sont correctement paramétrées.

### Arrêt de l'administration d'insuline

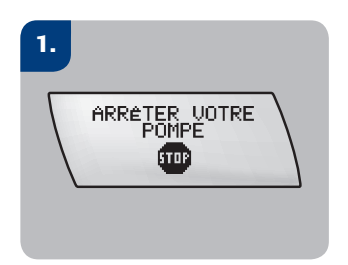

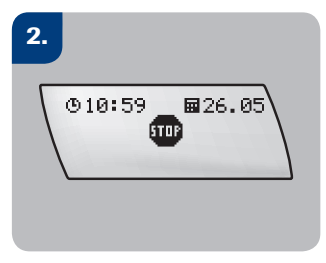

Appuyez sur la touche  $\checkmark$ . La pompe passe en mode STOP et interrompt l'administration d'insuline.

## Programmation d'un bolus direct

Pour programmer un bolus de manière discrète et pratique sans l'aide de votre lecteur de glycémie, vous pouvez utiliser la fonction bolus direct de votre pompe

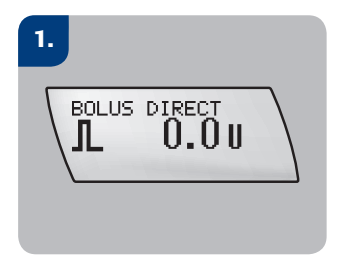

En mode MARCHE, maintenez la touche 💿 ou lo enfoncée jusqu'à ce que vous entendiez une suite de signaux sonores et que vous ressentiez des vibrations. Cela confirme l'activation de la fonction bolus direct.

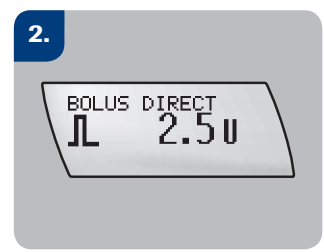

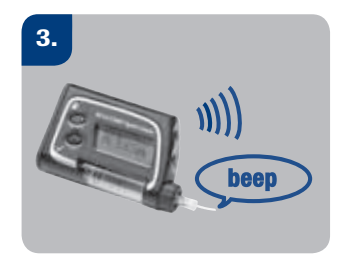

Chaque pression augmente la quantité de bolus de l'incrément programmé. Appuyez plusieurs fois sur la touche ou jusqu'à ce que la quantité de bolus souhaitée soit atteinte.

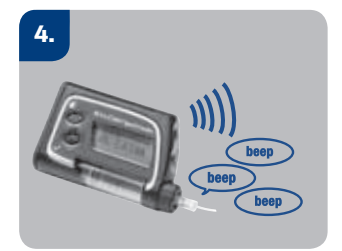

La pompe confirme la quantité de bolus par des signaux sonores et des vibrations.

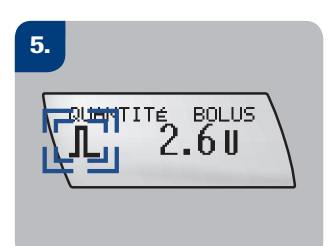

Pendant le délai de démarrage de l'administration du bolus, le symbole standard du bolus direct clignote pendant 5 secondes.

## 6.

Une fois ce délai écoulé, la pompe émet trois signaux sonores puis démarre l'administration de la quantité du bolus programmée. Un décompte de la quantité de bolus restante s'affiche en continu à l'écran pendant l'administration du bolus.

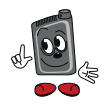

L'incrément du bolus direct par défaut est de 0,5 U. Cela signifie que chaque pression de la touche augmente la quantité de bolus programmée de 0,5 unité. Demandez si nécessaire à votre médecin ou votre équipe de formation sur le diabète de modifier l'incrément à 0,1, 0,2, 1,0, ou 2,0 unités (voir page 27).

#### Annulation d'un bolus direct

| Pendant la pro-<br>grammation du<br>bolus direct                         | Appuyez sur la touche (•) que vous<br>avez utilisée pour activer la fonction de bolus<br>direct. La quantité de bolus sera ainsi ramenée<br>à 0,0 unité et la pompe le confirmera par une<br>mélodie. Si aucun nouveau bolus n'est program-<br>mé, votre pompe revient à l'écran MARCHE<br>après cinq secondes et émet trois signaux<br>sonores. | Le bolus<br>n'est PAS<br>administré             |
|--------------------------------------------------------------------------|----------------------------------------------------------------------------------------------------|-------------------------------------------------|
| Pendant la con-<br>firmation ou avant<br>le début de<br>l'administration | Appuyez sur la touche ( ) ou ( ). Une<br>mélodie se fait entendre et la pompe revient<br>à l'écran MARCHE. L'écran affiche<br>l'avertissement W8 : BOLUS ANNULÉ.<br>Appuyez deux fois sur la touche ( ) pour<br>confirmer et désactiver l'avertissement.                                                                                         | Le bolus<br>n'est PAS<br>administré             |
| Pendant l'admini-<br>stration du bolus                                   | Maintenez la touche ( ou ) enfoncée<br>jusqu'à ce que vous entendiez une mélodie<br>(environ trois secondes). L'écran affiche un<br>l'avertissement W8 : BOLUS ANNULÉ.<br>Appuyez deux fois sur la touche ( pour<br>confirmer et désactiver l'avertissement.                                                                                     | L'administration<br>du bolus est<br>interrompue |

## Programmation d'un débit de base temporaire (DBT)

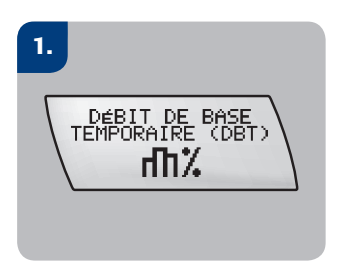

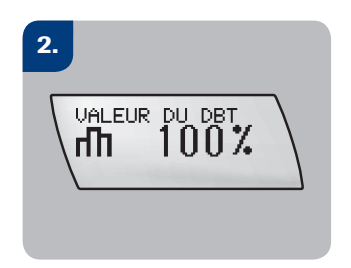

Appuyez sur la touche pour accéder à l'écran DBT. L'écran VALEUR DU DBT s'affiche.

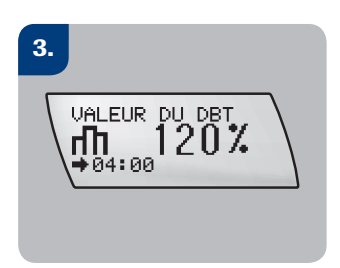

Appuyez sur la touche (augmenter) ou (diminuer) pour choisir le pourcentage souhaité du débit de base temporaire.

Appuyez sur la touche 
pour passer à l'écran DURÉE DU DBT.

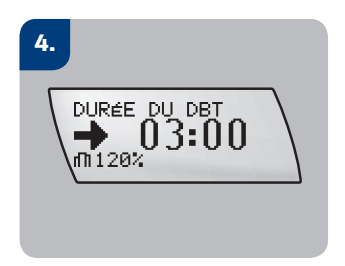

Appuyez sur la touche ou ou pour définir la durée souhaitée. Appuyez sur la touche pour enregistrer le réglage et quitter cet écran.

À l'issue d'un débit de base temporaire, l'écran de la pompe affiche l'avertissement W7 : FIN DU DBT. Appuyez deux fois sur la touche 🕑 pour confirmer et désactiver l'avertissement.

## Annulation d'un débit temporaire de base

#### Variante 1 :

- Appuyez plusieurs fois sur la touche 

   pour accéder à l'écran DÉBIT DE BASE TEMPORAIRE (DBT).
- Appuyez sur la touche pour accéder à cet écran. Appuyez sur la touche ou
   pour régler la valeur du DBT sur 100 %.
- Appuyez sur la touche 🕑 pour confirmer le réglage.

#### Variante 2 :

- Appuyez plusieurs fois sur la touche 
   pour accéder à l'écran ARRÊTER VOTRE POMPE.
- Appuyez sur la touche 🕑 pour confirmer l'arrêt de la pompe.
- Appuyez plusieurs fois sur la touche 

   pour accéder à l'écran METTRE EN MAR-CHE VOTRE POMPE.
- Appuyez sur la touche 
   pour confirmer la mise en marche de votre pompe. Votre pompe repasse en mode MARCHE.

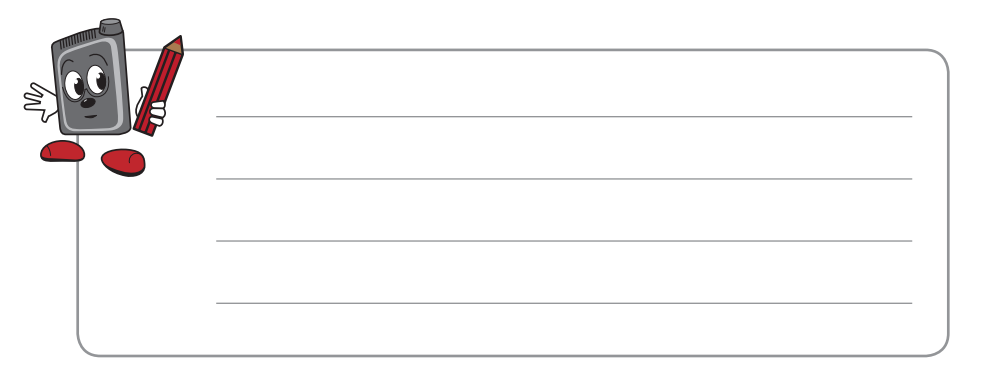

## Avertissements

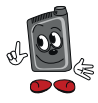

Veuillez consulter les instructions figurant dans votre guide d'utilisation Pour confirmer l'avertissement: appuyer 2 x sur la touche de confirmation Image: State of the state of the state of the

| CART PRESQ VIDE                                     | Cartouche presque vide<br>La cartouche ne contient plus que 20 unités d'insuline.<br>▶ Remplacer la cartouche avant qu'elle ne soit vide                                                                                                    |
|-----------------------------------------------------|----------------------------------------------------------------------------------------------------|
| PILE PRESQ VIDE                                     | Pile presque vide<br>▶ Remplacer la pile aussi rapidement que possible                                                                                                    |
| VERIF.DATE HEURE                                    | <ul> <li>Vérifier la date et l'heure</li> <li>La pompe est restée sans alimentation électrique pendant plus d'une heure. Les autres réglages des paramètres de la pompe et l'historique restent conservés en mémoire, même sans alimentation électrique.</li> <li>Il peut par contre être nécessaire d'effectuer un nouveau réglage de l'heure et de la date</li> </ul>                                                                                                    |
| AVERT.FIN FONCT.<br>AUL 4<br>POUR CONFIRMER         | <ul><li>Appel hotline</li><li>Cet avertissement apparaît après 6 ans d'utilisation de la pompe à insuline.</li><li>Appeler la hotline au numéro 0800 11 00 11</li></ul>                                                                                                    |
| FIN DE GARANTIE<br>▲ 월 5<br>✓ POUR CONFIRMER        | Avertissement de fin de fonctionnement<br>(valable uniquement pour les pompes de réserve/de secours)<br>Indication selon laquelle la pompe de secours ne fonctionnera plus que 30 jours. Cet<br>avertissement n'apparaît que sur les pompes de secours (clients avec contrat Classic).<br>Important: si vous avez choisi un contrat Classic, veuillez ne mettre en service votre<br>pompe de secours qu'en cas d'urgence, jusqu'à la réception d'une nouvelle pompe. (Vous<br>pouvez consulter la durée de fonctionnement restante dans le menu «Mes données») |
| DBT ANNULÉ<br>DBT ANNULÉ<br>U 6<br>V POUR CONFIRMER | <ul> <li>DBT annulé</li> <li>Le débit de base temporaire (augmenté ou diminué) a été interrompu<br/>(soit en le réglant à nouveau sur 100%, soit en mettant la pompe en mode STOP).</li> <li>Mettre la pompe en marche (le débit de base continue à 100%)<br/>Le DBT a-t-il été interrompu de manière volontaire?</li> <li>Si non, programmer un nouveau DBT (si nécessaire)</li> </ul>                                                                                                    |
| FIN DU DBT<br>▲ ₩7<br>Y POUR CONFIRMER              | <ul> <li>Fin du DBT</li> <li>Information selon laquelle la durée programmée du débit de base temporaire est arrivée à son terme. Dès que cet avertissement s'affiche, l'administration reprend automatiquement avec le débit de base d'origine (100%).</li> <li>▶ Vérifier si une nouvelle modification temporaire du débit de base est nécessaire. Si oui, programmer un nouveau débit de base temporaire.</li> <li>* L'avertissement W7 peut être désactivé au moyen du logiciel de configuration Accu-Chek.</li> </ul>                                      |
| BOLUS ANNULÉ                                        | <ul> <li>Bolus annulé</li> <li>Contrôler si l'annulation était volontaire et reprogrammer un bolus le cas échéant.</li> <li>La quantité d'insuline déjà administrée peut être consultée dans le menu Quick Info: appuyer 2 x sur la touche de confirmation </li> </ul>                                                                                                    |

## Messages d'erreur

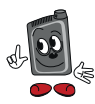

#### La pompe se met automatiquement en mode STOP

Veuillez consulter les instructions figurant dans votre guide d'utilisation Pour confirmer le message d'erreur: appuyer 2 x sur la touche de confirmation 🔗

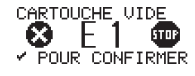

#### Cartouche vide

Remplacer immédiatement la cartouche

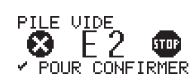

#### Pile vide

Remplacer immédiatement la pile

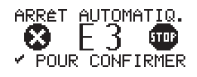

#### Arrêt automatique

L'arrêt automatique est une fonction de sécurité qui arrête l'administration d'insuline et déclenche une erreur E3 si vous n'appuyez sur aucune touche pendant un laps de temps donné prédéfini en mode MARCHE. Cette fonction peut être activée et désactivée dans le menu « Réglage paramètres perso ».

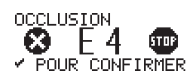

#### Occlusion

En présence d'une erreur E4: OCCLUSION, mesurez immédiatement votre glycémie et contrôlez celle-ci deux heures plus tard environ, l'administration d'insuline ayant été interrompue. Si votre glycémie est élevée, agissez selon les consignes de votre médecin ou de l'équipe de formation sur le diabète.

Les causes d'une occlusion peuvent être un set de perfusion bouché, une canule souple pliée, dans de rares cas, une cartouche endommagée, une tige filetée sale ou endommagée.

- Changer entièrement de set de perfusion (y compris la canule) et le remplir
- ▶ Relier à nouveau le set de perfusion au site de perfusion
- Mettre la pompe en marche

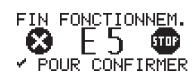

Fin de fonctionnement (valable pour les pompes de réserve/de de vacances) La durée de fonctionnement de votre pompe de réserve/de secours est écoulée. La pompe passe en mode STOP et cesse de fonctionner.

Ce message n'apparaît pas lors d'une utilisation correcte de la pompe à insuline car la pompe de secours ne doit être utilisée que pour le dépannage en attendant de recevoir la pompe de remplacement.

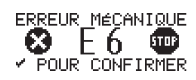

#### Erreur mécanique

- Déconnecter le set de perfusion ou le retirer du site de perfusion
- ▶ Retirer la cartouche, l'adaptateur et le set de perfusion de la pompe
- Retirer la pile de la pompe et insérer une nouvelle pile
- Mettre en place une nouvelle cartouche et un nouveau set de perfusion. Remplir le set de perfusion et le reconnecter au site de perfusion. Mettre la pompe en marche.
- Si le message d'erreur E6: ERREUR MÉCANIQUE persiste, veuillez contacter la hotline au 0800 11 00 11.

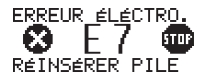

#### **Erreur électronique**

- Déconnecter le set de perfusion ou le retirer du site de perfusion
- Changer la pile
- Remplir le set de perfusion jusqu'à ce que des gouttes d'insuline sortent de l'extrémité de la tubulure
- Reconnecter le set de perfusion au site de perfusion, mettre la pompe en marche. Après une erreur E7, toujours contrôler les réglages (profil de débit de base, heure et date)
- ▶ Si le message d'erreur E7 persiste, veuillez appeler la hotline au 0800 11 00 11.

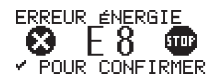

#### **Erreur énergie**

Ce message d'erreur s'affiche si la pile est retirée avant que la pompe ait été mise en mode STOP, si la pompe est tombée, ou si le couvercle de la pile n'est pas changé régulièrement

Changer le couvercle de la pile

Contrôler l'heure et la date et les corriger si nécessaire. Mettre la pompe en marche Si nécessaire, programmer un nouveau bolus et/ou un débit de base temporaire. Si le message d'erreur E8 se produit lors de la programmation, vérifier les réglages.

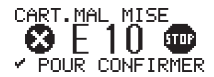

#### **Cartouche mal mise**

La fonction «Changement de la cartouche » n'a pas été correctement effectuée.

- Déconnecter set de perfusion ou le retirer du site de perfusion
- Retirer la cartouche
- En mode STOP, activer la fonction «Changement de la cartouche»
- Réinsérer la cartouche
- Remplir le set de perfusion et le connecter à nouveau au site de perfusion.
- Mettre la pompe en marche
- Si le message d'erreur E10: CART. MAL MISE s'affiche lors du retour de la tige filetée:
- Changer la pile et recommencer la procédure

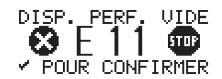

#### Dispositif de perfusion vide

La cartouche a bien été remplacée, mais le set de perfusion n'a pas été rempli. L'erreur POUR CONFIRMER s'affiche lorsque l'utilisateur essaye de mettre la pompe en marche.

- Déconnecter le set de perfusion ou le retirer du site de perfusion
- Remplir le set de perfusion
- Reconnecter le set de perfusion au site de perfusion et mettre la pompe en marche

#### Problème de connexion:

Si le symbole Bluetooth ne s'affiche pas mais a bien été activé dans le menu «Réglages / Lecteur / Bluetooth» de votre lecteur de glycémie : 1. Retirer les piles du lecteur et les réinsérer après quelques instants 2. Changer de pile AAA

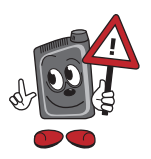

#### Dernier conseil:

Si vous administrez un bolus directement sur la pompe ou par le lecteur de glycémie (menu pompe), veuillez vous rendre dans «Mes données» avant de réaliser la mesure de glycémie suivante afin que la comparaison des données entre la pompe à insuline et le lecteur de glycémie puisse être effectuée. Si cela n'est pas effectué, le bolus n'est enregistré que dans la «Mémoire» de la pompe. Cela entraîne des problèmes de chronologie dans l'affichage de l'écran «Tendances».

# Établissement de la liaison de la pompe à insuline avec le lecteur de glycémie

Sur l'écran de la pompe à insuline :

|                                                       | Appuyez plusieurs fois sur la touche menu $\textcircled{B}$ pour accéder à l'écran « RÉGLAGE BLUETOOTH » et appuyez ensuite sur la touche de confirmation $\textcircled{O}$ pour sélectionner le menu. |
|-------------------------------------------------------|----------------------------------------------------------------------------------------------------|
| SUPPR. APPAREIL<br>DM_574328192<br>✓ POUR SUPPRIMER   | Appuyez sur la touche menu $\textcircled{P}$ pour accéder à l'écran « SUPPR. APPAREIL ». Confirmez en appuyant sur la touche $\textcircled{O}$                                                         |
| SUPPR. APPAREIL<br>DM_574328192<br>✓ POUR CONFIRMER   | Confirmez « SUPPR. APPAREIL » en appuyant à nouveau sur la touche ⊘<br>→ «APPAREIL LIÉ AUCUN» apparaît sur l'écran.                                                                                    |
| BLUETOOTH<br>ACTIVÉ                                   | Appuyez sur la touche menu                                                                                                    |
| AJOUT APPAREIL<br>LIAISON APPAREIL<br>✓ POUR DéMARRER | Appuyez sur la touche menu                                                                                                    |

#### Sur l'écran du lecteur de glycémie :

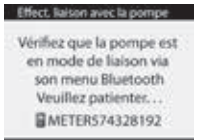

Le lecteur doit être éteint! Maintenez la touche de rétro-éclairage 🔆 enfoncée, puis maintenez simultanément la touche on/off ① enfoncée jusqu'à ce que le lecteur affiche l'écran ci-contre. Relâchez ensuite les deux touches.

#### Sur l'écran de la pompe à insuline :

| AJOUT_APPAREIL<br>DM_568315224<br>>>DM_574328192<br>                 | Appuyez sur la touche augmenter ou la touche diminuer pour sélectionner le lecteur de glycémie correct (cf. numéro de série à l'arrière du lecteur de glycémie) Appuyez ensuite sur la touche de confirmation 🕜 pour confirmer |
|----------------------------------------------------------------------|----------------------------------------------------------------------------------------------------|
| AJOUT APPAREIL<br>LIAISON APPAREIL                                   | La liaison est ajoutée.<br>Ce processus peut prendre quelques minutes.                                                                                                    |
| AJOUT APPAREIL<br>ENTRER CODE PIN<br>771 242 9832<br>DANS LE LECTEUR | La pompe affiche un code PIN à 10 chiffres.                                                                                                    |

#### Sur l'écran du lecteur de glycémie :

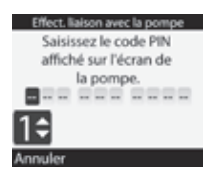

Saisissez le code PIN indiqué sur l'écran de la pompe à l'aide des touches augmenter et diminuer. Confirmez avec la touche du milieu. Une fois le réglage terminé, appuyez sur la touche de fonction «Confirmer».

#### Sur l'écran de la pompe à insuline :

LIAISON RÉUSSIE

Quittez le menu en appuyant sur la touche de confirmation 🔗

#### Sur l'écran du lecteur de glycémie :

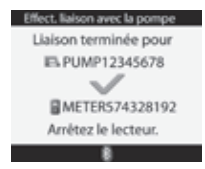

Mettez le lecteur de glycémie hors tension. ①

## Réglages lors du changement de pompe

Écran - si vous n'appuyez sur aucune touche pendant 20 secondes, l'écran s'éteint.

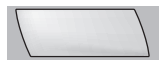

Réglages linguistiques - via le menu Réglage paramètres pompe

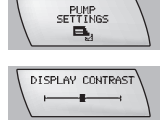

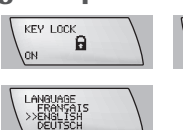

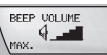

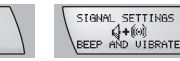

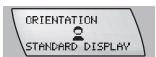

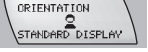

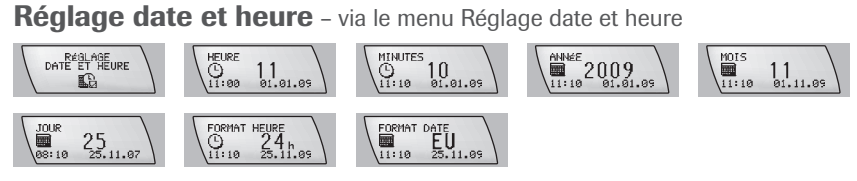

Incrément bolus - via le menu Réglage paramètres perso

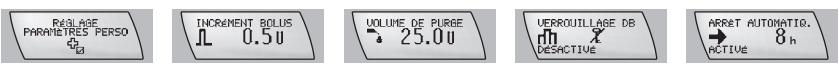

Quick Info - via l'écran en mode MARCHE

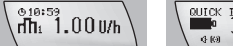

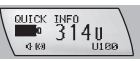

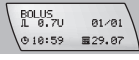

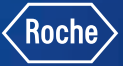

#### Vous désirez en savoir plus ?

Nos collaborateurs du service client Accu-Chek sont là pour vous ! Hotline au 0800 11 00 11. Ou consultez notre site Internet www.accu-chek.ch/combo

Bluetooth\* est une marque verbale et figurative enregistrée au nom de Bluetooth SIG. Inc. L'utilisation par Roche desdites marques en rapport avec ACCU-CHEK est régie par une licence correspondante. Les autres marques sont la propriété de leurs détenteurs respectifs.

ACCU-CHEK, ACCU-CHEK SPIRIT COMBO, ACCU-CHEK AVIVA COMBO, ACCU-CHEK TENDERLINK, ACCU-CHEK FLEXLINK, ACCU-CHEK RAPID D-LINK sont des marques de Roche. © 2016 Roche. Tous droits réservés.

#### Experience what's possible.

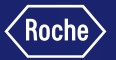

#### www.accu-chek.ch

Roche Diabetes Care (Suisse) SA Industriestrasse 7 6343 Rotkreuz

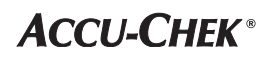